# Emergency Alert National Test System (EANTS) Screenshots

## Welcome screen displayed prior to November 9

|                                                                                   | Federal<br>Communications<br>Commission                                                                                                    |               |              |                |   |                     |         |  |
|-----------------------------------------------------------------------------------|----------------------------------------------------------------------------------------------------|---------------|--------------|----------------|---|---------------------|---------|--|
|                                                                                   | Emergency                                                                                                    | y Alert Natio | nal Test S   | System (EANTS) | ) |                     |         |  |
|                                                                                   | Home                                                                                                    | Form          |              |                |   |                     |         |  |
|                                                                                   | Welcome to the Emergency Alert National Test System The Emergency Alert National Test System has been developed to collect information on the results of the National Test on November 9, 2011. Broadcasters and Cable Operators are asked to provide information on the success or failure of the test. You will be asked to provide input three times:  Prior to November 9, please provide background information On November 9, please provide information on whether you received the alert and whether you passed on the alert Between November 10 and December 24, please provide more detailed information on the success or failure of the test.  Provide Background Information |               |              |                |   |                     |         |  |
| » Click here to provide background information for your station or cable head end |                                                                                                    |               |              |                |   |                     |         |  |
|                                                                                   |                                                                                                    |               |              |                |   |                     |         |  |
|                                                                                   | What We Do                                                                                                    | Consumers     | Tools & Data | Rulemaking     |   | Get Email Updates   | 5       |  |
|                                                                                   |                                                                                                    |               |              |                |   | Email Address       | _       |  |
| 1                                                                                 |                                                                                                    |               |              |                |   | Zip Code            | SIGN UP |  |
|                                                                                   |                                                                                                    |               |              |                |   | Join the Discussion |         |  |
|                                                                                   |                                                                                                    |               |              |                |   |                     |         |  |
|                                                                                   |                                                                                                    |               |              |                |   |                     |         |  |

**Background Information screen** showing fields for 'Broadcaster' EAS Participant option, and showing Emergency Contact Info

| Emergency Alert National Tes                          | t System   | (EANTS)             |                           |
|-------------------------------------------------------|------------|---------------------|---------------------------|
| Home Form                                             |            |                     |                           |
|                                                       |            |                     |                           |
| Background Information                                |            |                     | Approved by OMB 3060-0207 |
| * All fields are required.                            |            |                     |                           |
| Participant Information                               |            |                     |                           |
| Legal Name of EAS Participant:                        |            |                     |                           |
| FCC Registration Number (FRN): (Option                | al)        |                     |                           |
| EAS Participant:                                      | Broadcaste | er O Cable Operator |                           |
| Facility ID Number:                                   |            |                     |                           |
| Call Sign:                                            |            |                     |                           |
|                                                       |            |                     |                           |
| Transmitter Location                                  |            |                     |                           |
| Latitude: (eg: XXX.XXXXXXXXXXXXXXXXXXXXXXXXXXXXXXXXX  | (X)        |                     |                           |
| Longitude: (eg: XXX.XXXXXXXXXXXXXXXXXXXXXXXXXXXXXXXXX | X)         |                     |                           |
|                                                       |            |                     |                           |
| Emergency Alert System                                |            |                     |                           |
| EAS Designation:                                      | Select     |                     |                           |
| Station Monitored for EAS:                            |            |                     |                           |
| Alternate Station Monitored for EAS:                  |            |                     |                           |
| Make and Model of EAS Equipment:                      | Select     |                     |                           |
|                                                       |            |                     |                           |
| Contact Information                                   |            |                     |                           |
| Name of Person Providing Information:                 | First Name | Last Name           |                           |
| Phone: (Format: 888-123-456                           | 7)         | Ext:                |                           |
| Cell Phone: (Format: 888-123-456                      | 7)         |                     |                           |
| Email                                                 |            |                     |                           |
| Altornato Email: (Ontion                              | aD         |                     |                           |
| Is this person the EAS Emergency Contact?             | O Yes O N  | 0                   |                           |
| is and porton and Erte Enrorgency contact             |            |                     |                           |
| Emergency Contact Information                         |            |                     |                           |
|                                                       | First Name | Last Name           |                           |
| EAS Emergency Contact Name:                           |            |                     |                           |
| Phone: (Format: 888-123-456                           | 7)         | Ext:                |                           |
| Cell Phone: (Format: 888-123-456                      | 7)         |                     |                           |
| Email:                                                |            |                     |                           |
| Alternate Email: (Option                              | al)        |                     |                           |
|                                                       |            |                     |                           |

**Background Information screen** showing fields for 'Cable Operator' EAS Participant option; the EAS Equipment Make and Model selection as 'Other', and no Emergency Contact Info

| Emergency Alert Natio                                                                                                    | onal Test S                                          | System (EA             | ANTS)             |   |          |                   |
|----------------------------------------------------------------------------------------------------|------------------------------------------------------|------------------------|-------------------|---|----------|-------------------|
| Home Form                                                                                                    |                                                      |                        |                   |   |          |                   |
| Background Informa                                                                                                    | ation                                                |                        |                   |   | Annound  | by OMB 3060 0207  |
|                                                                                                    |                                                      |                        |                   |   | Approved | by ONID 3000-0201 |
| Air fields are required.                                                                                                    |                                                      |                        |                   |   |          |                   |
| Participant Information                                                                                                    |                                                      |                        |                   |   |          |                   |
| Legal Name of EAS Participant:                                                                                                    |                                                      |                        |                   |   |          |                   |
| FCC Registration Number (FRN):                                                                                                    | (Optional)                                           |                        |                   |   |          |                   |
| EAS Participant:                                                                                                    | (                                                    | Broadcaster            | Cable Operator    |   |          |                   |
| Community Unit ID (CUID):                                                                                                    |                                                      |                        |                   |   |          |                   |
| Physical System ID (PSID):                                                                                                    |                                                      |                        |                   |   |          |                   |
|                                                                                                    |                                                      |                        |                   |   |          |                   |
| Transmitter Location                                                                                                    |                                                      |                        |                   |   |          |                   |
| Latitude: (                                                                                                    | (eg: XXXX.XXXXXXXXXXX)                               |                        |                   |   |          |                   |
|                                                                                                    |                                                      |                        |                   |   |          |                   |
| Longitude: () Emergency Alert System EAS Designation:                                                                                                    | (eg: )00(.)00000000()                                | Select                 | ▼                 |   |          |                   |
| Longitude: () Emergency Alert System EAS Designation: Station Monitored for EAS: Alternate Station Monitored for EAS: Make and Model of EAS Equipment:                                                                                                    | (eg: XOX XXXXXXXXXXX)                                | Select F               |                   |   |          |                   |
| Longitude: (<br>Emergency Alert System<br>EAS Designation:<br>Station Monitored for EAS:<br>Alternate Station Monitored for EAS:<br>Make and Model of EAS Equipment:<br>Specify:                                                                           | (eg: XOX XXXXXXXXX)                                  | Select [<br>Other      |                   |   |          |                   |
| Longitude: () Emergency Alert System EAS Designation: Station Monitored for EAS: Alternate Station Monitored for EAS: Make and Model of EAS Equipment: Specify:                                                                                            | (eg: 1000.300000000)                                 | Select                 | <b>V</b>          |   |          |                   |
| Longitude: () Emergency Alert System EAS Designation: Station Monitored for EAS: Alternate Station Monitored for EAS: Make and Model of EAS Equipment: Specify: Contact Information                                                                        | (eg: XOX XXXXXXXXXX)                                 | Select                 |                   |   |          |                   |
| Longitude: () Emergency Alert System EAS Designation: Station Monitored for EAS: Alternate Station Monitored for EAS: Make and Model of EAS Equipment: Specify: Contact Information Name of Person Providing Information                                   | (eg: XOX XO000000)                                   | Select [<br>Other 💌    | Last Name         |   |          |                   |
| Longitude: () Emergency Alert System EAS Designation: Station Monitored for EAS: Alternate Station Monitored for EAS: Make and Model of EAS Equipment: Specify: Contact Information Name of Person Providing Information                                   | (eg: XOX XOXXXXXXXXXXXXXXXXXXXXXXXXXXXXXXX           | Select (r<br>Other (v) | Last Name         |   |          |                   |
| Longitude: () Emergency Alert System EAS Designation: Station Monitored for EAS: Alternate Station Monitored for EAS: Make and Model of EAS Equipment: Specify: Contact Information Name of Person Providing Information Phone: (Fi                        | r: [                                                 | Select (r<br>Other M   | Last Name<br>Ext: |   |          |                   |
| Longitude: () Emergency Alert System EAS Designation: Station Monitored for EAS: Alternate Station Monitored for EAS: Make and Model of EAS Equipment: Specify: Contact Information Name of Person Providing Information Phone: (F4) Cell Phone: (F4)      | (eg: XOX XO000000)                                   | Select (<br>Other M    | Last Name         | ) |          |                   |
| Longitude: () Emergency Alert System EAS Designation: Station Monitored for EAS: Alternate Station Monitored for EAS: Make and Model of EAS Equipment: Specify: Contact Information Name of Person Providing Information Phone: (Fi Cell Phone: (Fi Email: | r: [<br>armat: 888-123-4567)<br>ormat: 888-123-4567) | Select (r              | Last Name         | ) |          |                   |

## **Background Information 'Information Submitted' screen**

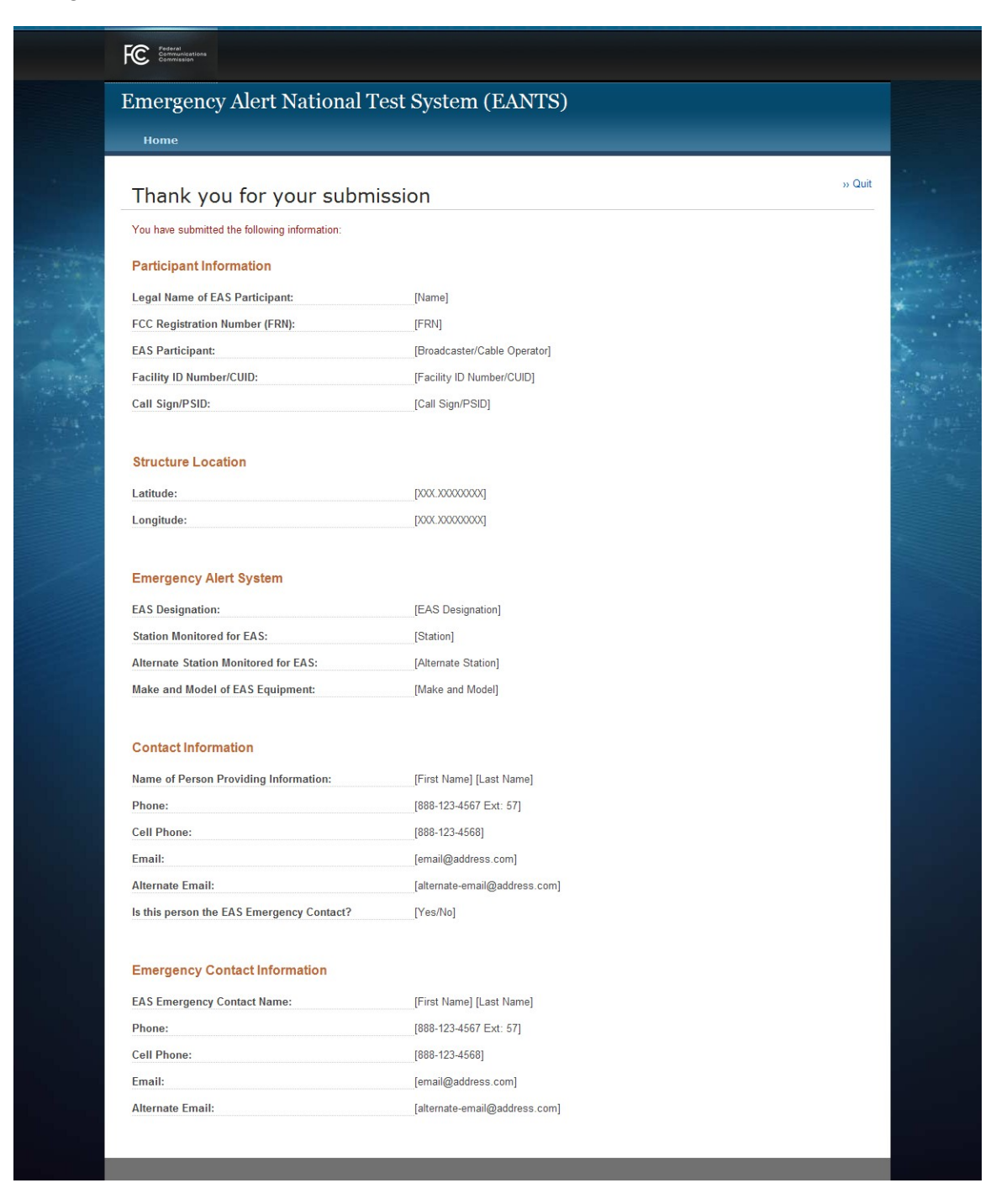

### Welcome screen displayed on November 9

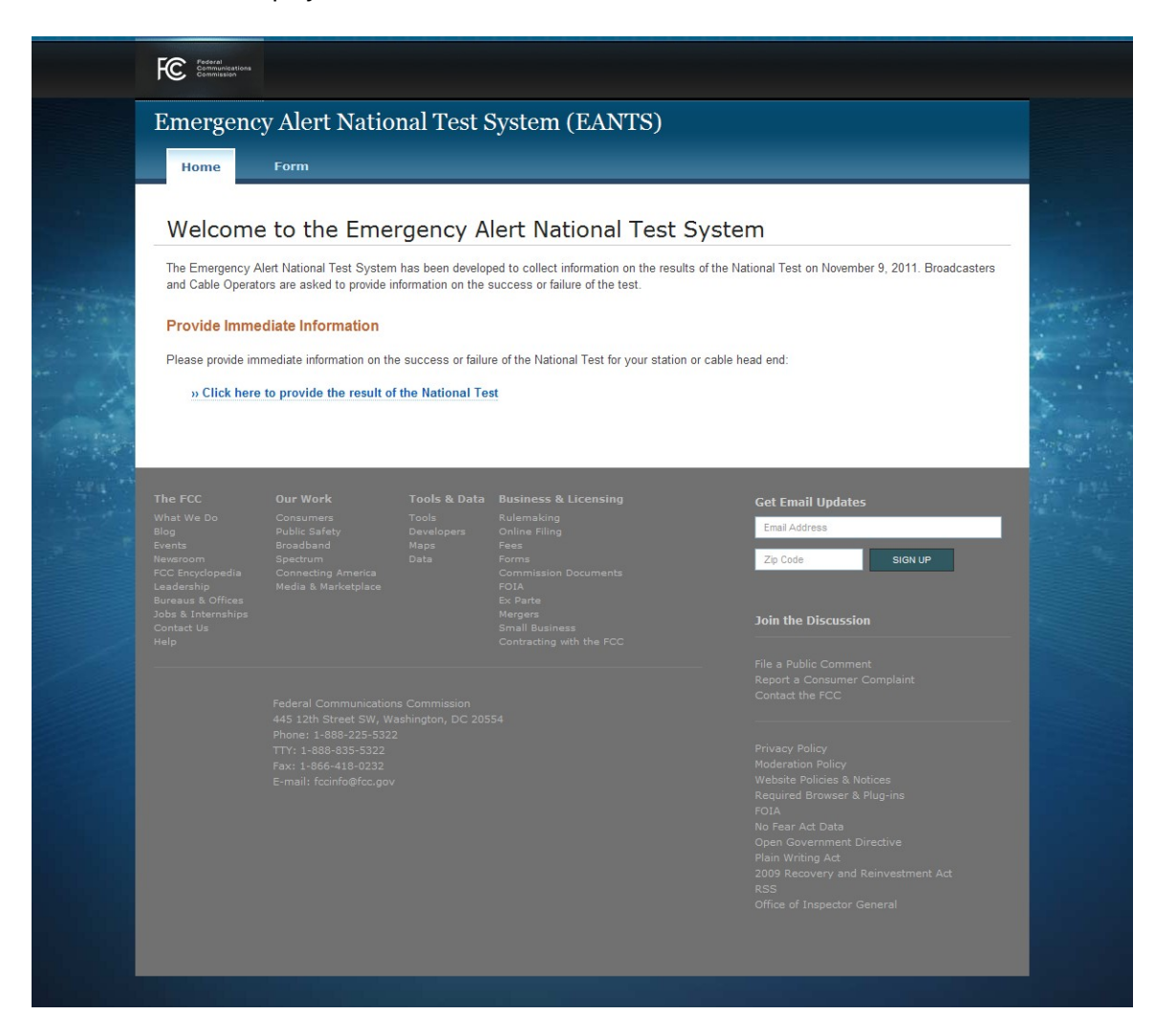

**Day-of-Test Result screen** showing fields for 'Broadcaster' EAS Participant option, and showing the second Emergency Alert question

| Linergency Mert National Test                                                                   | System (EANTS)                                                       |                           |
|-------------------------------------------------------------------------------------------------|----------------------------------------------------------------------|---------------------------|
| Home Form                                                                                       |                                                                      |                           |
| Day-of-Test Result                                                                              |                                                                      | Approved by OMB 3060-0207 |
| * All fields are required.                                                                      |                                                                      |                           |
| Participant Information                                                                         |                                                                      |                           |
| Legal Name of EAS Participant:                                                                  |                                                                      |                           |
| FCC Registration Number (FRN): (Optional                                                        |                                                                      |                           |
| EAS Participant:                                                                                | Broadcaster     O Cable Operator                                     |                           |
| Facility ID Number:                                                                             |                                                                      |                           |
| Call Sign:                                                                                      |                                                                      |                           |
| Email address of person filing the report:                                                      |                                                                      |                           |
| Emergency Alert                                                                                 |                                                                      |                           |
| Did you receive the emergency alert?                                                            |                                                                      |                           |
|                                                                                                 | ○ Yes ○ No                                                           |                           |
| Email address of person filing the report: Emergency Alert Did you receive the emergency alert? | <ul> <li>⊙ Yes</li> <li>○ No</li> <li>○ Yes</li> <li>○ No</li> </ul> |                           |

**Day-of-Test Result screen** showing fields for 'Cable Operator' EAS Participant option, and not showing the second Emergency Alert question

| Emergency Alert National Test                                                                                                    | System (EANTS)                                                                                                    |                                                                                             |                                                                                                    |
|----------------------------------------------------------------------------------------------------|----------------------------------------------------------------------------------------------------|---------------------------------------------------------------------------------------------|----------------------------------------------------------------------------------------------------|
| Day-of-Test Result  A Il fields are required.  Participant Information  Legal Name of EAS Participant:  FCC Registration Number (FRN): (Optional)  EAS Participant:  Community Unit ID (CUID):  Physical System ID (PSID): Email address of person filing the report:  Emergency Alert Did you receive the emergency alert? | Broadcaster      Cable Operator     O Yes      No     Submit                                                                                                    | Approved by OMB 3060-0207                                                                   |                                                                                                    |
|                                                                                                    | Emergency Alert National Test Arrows and a series of person filing the report:<br>Emergency Alert National Test Arrows and Arrows and | Exercise of person filing the report:  Day color between the emergency alert?  Yes Orection | Exercise of person filling the report:   Progenery Alert National Test System (EANTS)     Porre     Pay-of-Test Result   Approved by OMB 3060-0207 * All fields are required.   * All fields are required.   Participant Information   Legal Name of EAS Participant:   (Optional)   EAS Participant:   Or and address of person filling the report:   Day conceive the emergency alert?   Yes Intervention |

## Day-of-Test Result 'Information Submitted' screen

| Emergency Alert National Tes                                              | t System (EANTS)             |        |
|---------------------------------------------------------------------------|------------------------------|--------|
| Home                                                                      |                              |        |
| Thank you for your submiss                                                | sion                         | » Quit |
| You have submitted the following information:                             |                              |        |
| Participant Information                                                   |                              |        |
| Legal Name of EAS Participant:                                            | [Name]                       |        |
| FCC Registration Number (FRN):                                            | [FRN]                        |        |
| EAS Participant:                                                          | [Broadcaster/Cable Operator] |        |
| Facility ID Number/CUID:                                                  | [Facility ID Number/CUID]    |        |
| Call Sign/PSID:                                                           | [Call Sign/PSID]             |        |
| Email of person filing report:                                            | [Email]                      |        |
| Emergency Alert                                                           |                              |        |
| Did you receive the emergency alert?                                      | [Yes/No]                     |        |
| If required, were you able to pass the alert on to<br>downstream station? | [Yes/No]                     |        |

## Welcome screen displayed between November 10 and December 24

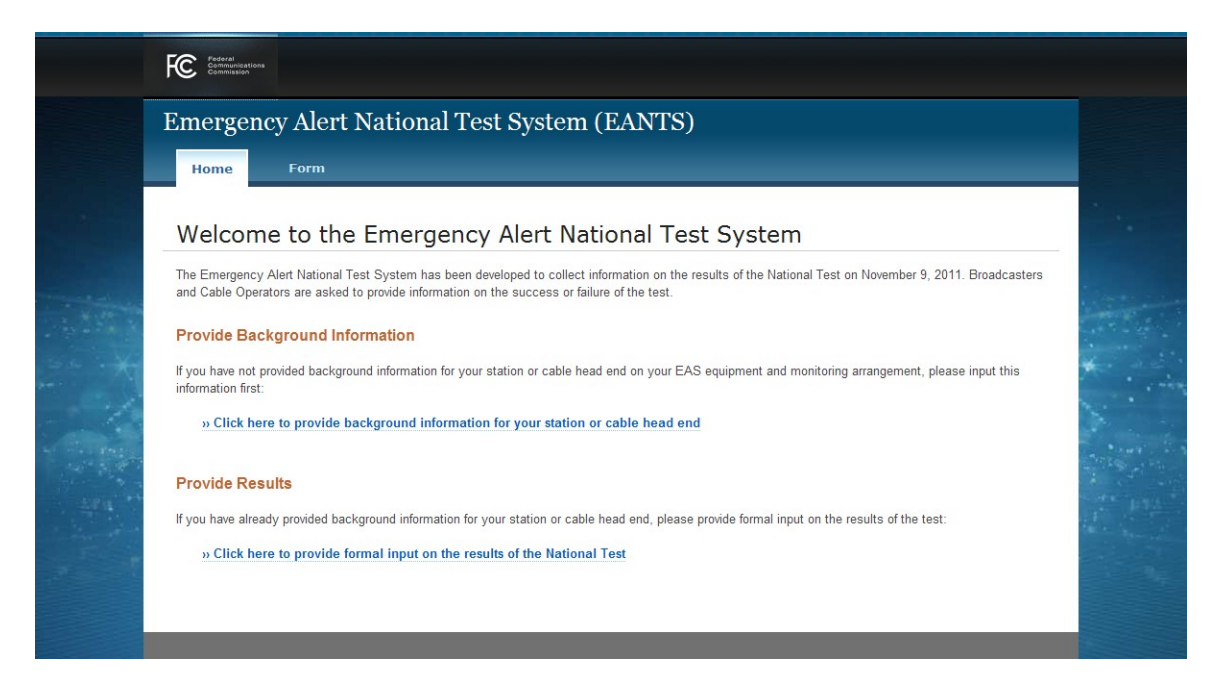

## Detailed EAS Results screen showing field for 'Broadcaster' EAS Participant option

| Emergency Alert Nationa    | l Test System (EANTS)          |                           |
|----------------------------|--------------------------------|---------------------------|
| Home Form                  |                                | _                         |
| Detailed EAS Results       |                                | Approved by OMB 3060-0207 |
| * All fields are required. |                                |                           |
| Participant Information    |                                |                           |
| EAS Participant:           | Broadcaster     Cable Operator |                           |
|                            |                                |                           |
| Facility ID Number:        |                                |                           |
| Facility ID Number:        |                                |                           |

Detailed EAS Results screen showing field for 'Cable Operator' EAS Participant option

| FCC Person<br>Commencements<br>Commencements                                                         |                           |  |
|----------------------------------------------------------------------------------------------------|---------------------------|--|
| Emergency Alert National Test System (EANTS)                                                         |                           |  |
| Home Form Detailed EAS Results                                                                       | Approved by OMB 3060-0207 |  |
| * All fields are required. Participant Information EAS Participant:  O Broadcaster  O Cable Operator |                           |  |
| Physical System ID (PSID):                                                                           |                           |  |

**Detailed EAS Results screen** showing fields for 'Broadcaster' EAS Participant option, with error example

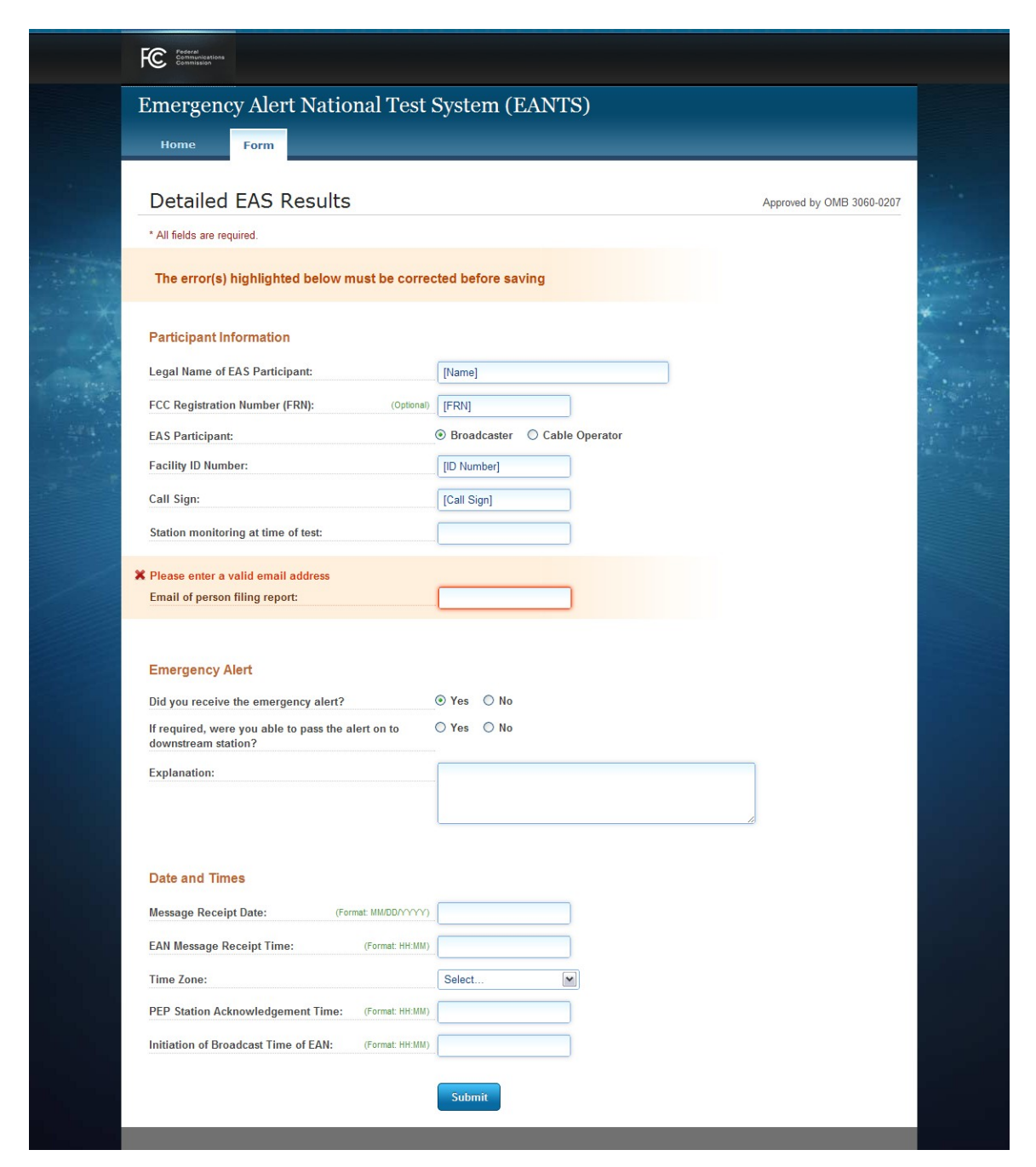

**Detailed EAS Results screen** showing fields for 'Cable Operator' EAS Participant option, with error example

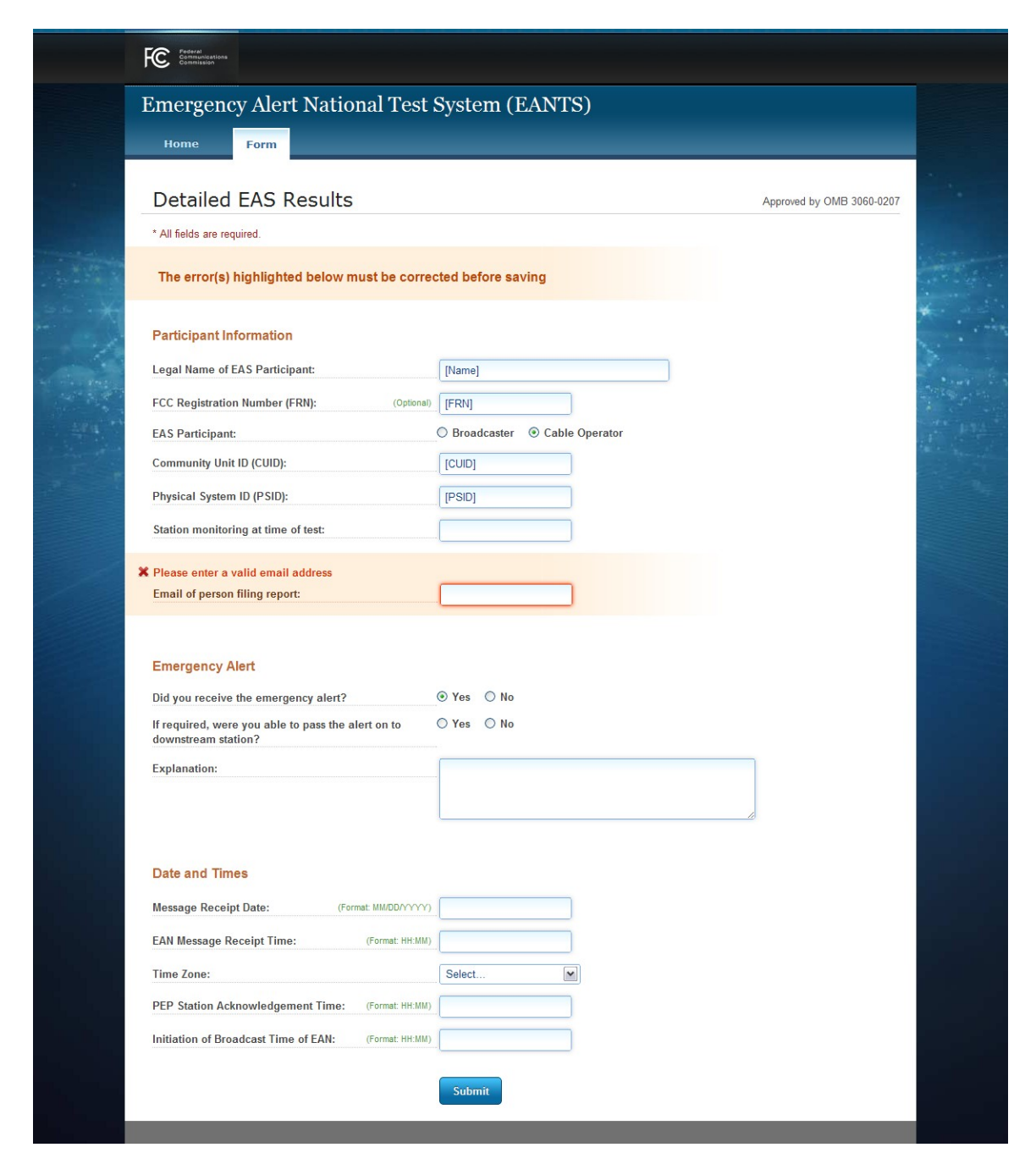

## Detailed EAS Results 'Information Submitted' screen

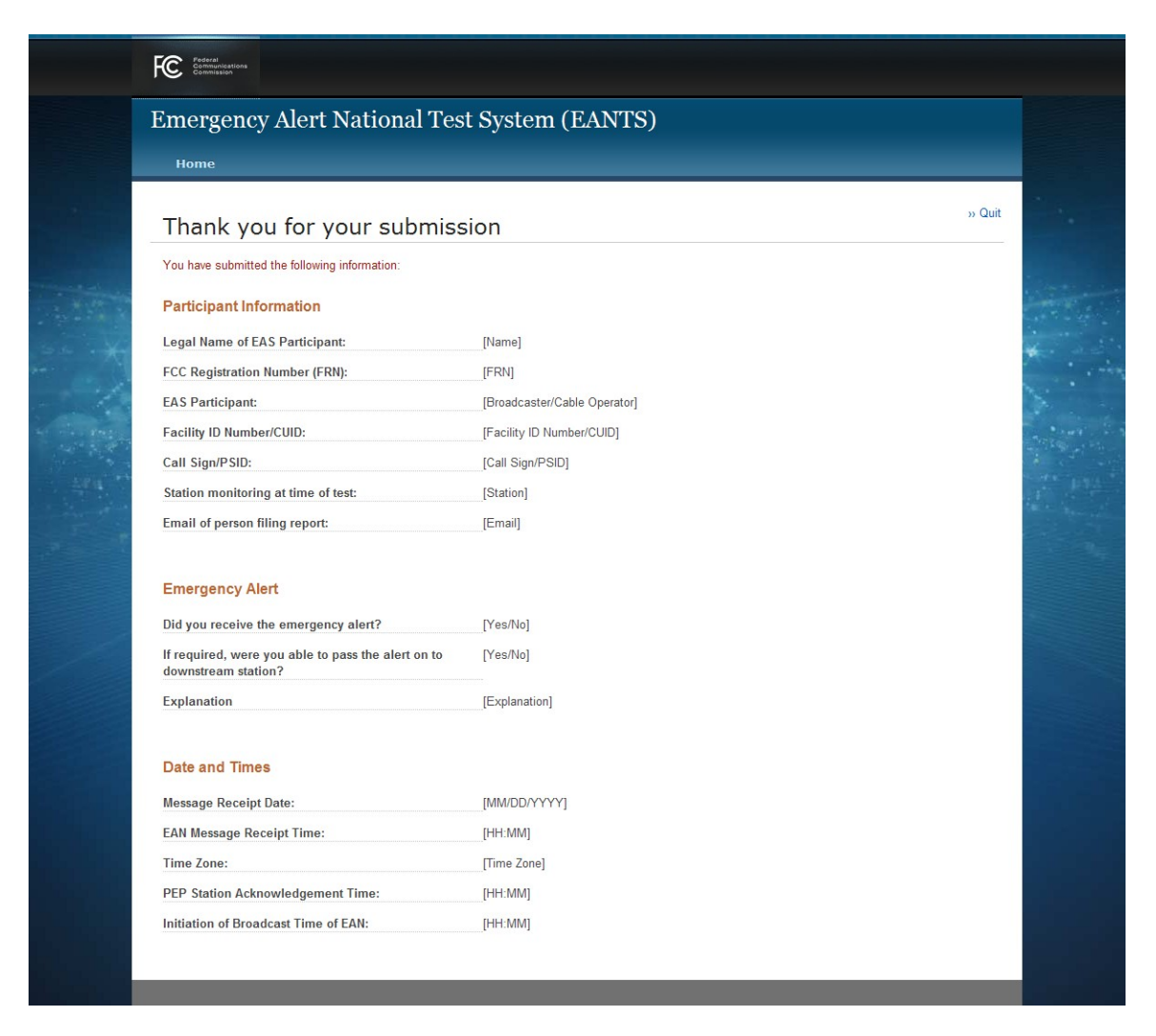